## CÓMO LLEVAR A CABO LA RENOVACIÓN DE UN DOCUMENTO

Para llevar a cabo la renovación de documentos prestados debe acceder al CATÁLOGO EN LÍNEA e identificarse como usuario en la parte superior derecha

| juntadeandalucia.es 🖒                                                                                              | Cerrar sesión 🗙                                                |
|----------------------------------------------------------------------------------------------------|----------------------------------------------------------------|
| Junta de Andalucía<br>Consejería de Turísmo,<br>Cultura y Deporte                                                  | Marcados 🛛 🔍 Buscar y más 💿 Ayuda 🛛 Acceso identificado g      |
| Q. Búsqueda general Q. Otras búsquedas                                                                             | If Recomendaciones bibliográficas                              |
| Catálogo completo      Introduzca los términos de búsque                                                           | eda Q                                                          |
|                                                                                                    | Novedades -                                                    |
| Tendencias comedia cinematográfica cine de suspense músic<br>matemáticas futbol cómics dibujos animados pop-rock v | a musica ciasica ilibros intantiles y juveniles<br>/er todas → |

| Acceso identificado          |  |
|------------------------------|--|
| Carnet / Correo electrónico* |  |
|                              |  |
| Contraseña*                  |  |
|                              |  |
| Conectar                     |  |
|                              |  |
|                              |  |
|                              |  |
|                              |  |

- Carnet /Correo electrónico: escriba su n.º de lector tal y como figura en su tarjeta o su dirección de correo electrónico facilitada a la biblioteca.

- Contraseña: escriba su clave, si no la conoce solicítela en su biblioteca.

A continuación pinche en Conectar. A la derecha de la pantalla aparecerá su nombre y apellidos. Al desplegar la pestaña aparece la opción MI BIBLIOTECA.

Pinchando en Mi biblioteca podrá consultar los documentos que en ese momento tiene prestados y la posibilidad de renovación

| Junta de Andalucía<br>Consejería de Turismo,<br>Cultura y Deporte | Catálogo                                   | Inicio | Marcados 📕 | <b>Q</b> Buscar y más | Ayuda | Inmaculada | • |
|-------------------------------------------------------------------|--------------------------------------------|--------|------------|-----------------------|-------|------------|---|
|                                                                   | Préstamos                                  |        |            |                       |       |            |   |
|                                                                   | 🕻 Préstamos 3 / Renovar 1                  |        |            |                       |       | ۲          |   |
|                                                                   | <ul> <li>Reservas de recursos 0</li> </ul> |        |            |                       |       | Añadir     |   |

## **Recuerde que...**

- No puedes hacer renovaciones de libros sobrepasados de fecha
- El período de renovación es de 10 días.
- No se puede renovar los materiales audiovisuales
- No se puede renovar libros reservados.
- El plazo para renovar tus libros debe ser hasta 5 días antes de la fecha devolución.

Cuando la renovación aún no es posible, ya que el sistema sólo permite dicha operación en los 5 últimos días del período de préstamo, se le indicará la fecha a partir de la cual se puede llevar a cabo la renovación.

| Junta de Andalucía<br>Consejería de Turismo,<br>Cultura y Deporte | Catálogo                       | In                | icio Marcados 📕 | <b>Q</b> Buscar y más | ② Ayuda Inmae |
|-------------------------------------------------------------------|--------------------------------|-------------------|-----------------|-----------------------|---------------|
|                                                                   | Volver Préstamos 3             |                   |                 |                       |               |
|                                                                   | El Procurador /                |                   |                 |                       |               |
|                                                                   | Echa de devolución: 10/01/2024 |                   |                 |                       |               |
|                                                                   | C Renovaciones 0 / 1           |                   |                 |                       |               |
|                                                                   | Renovable a partir de 4/1/2024 |                   |                 |                       |               |
|                                                                   | Sucursal del préstamo          | Fecha de préstamo |                 | Signatura             |               |
|                                                                   | <b>O</b> BP de Cádiz           | 26/12/2023 14:55  |                 | N CRA pro / MP        |               |
|                                                                   |                                |                   |                 |                       | Calendario    |

En el caso de no ser posible la renovación al estar el documento reservado por otro lector, se le indicará mediante el mensaje "Reservado por otro lector"

| ✓ Volver Préstamos ③               |                                       |                                |
|------------------------------------|---------------------------------------|--------------------------------|
|                                    |                                       | Recibir resguardo por correo-e |
| Las singularidades /               |                                       |                                |
| Fecha de devolución: 08/01/2       | 024                                   |                                |
| A Reservado por otro lector        |                                       |                                |
| C Renovaciones 1 / 1               |                                       |                                |
| Reservado por otro lector. No se p | uede renovar                          |                                |
| Sucursal del préstamo BP de Cádiz  | Fecha de préstamo<br>14/12/2023 20:56 | Signatura<br>N BAN sin / MP    |

Cuando es posible la renovación del préstamo del documento le aparecerá la casilla "Renovar 10 días". Sólo debe pinchar en dicha casilla y se procederá a la renovación automática, indicándole la nueva fecha de devolución.

| juntadeandalucia.es 🖒 |                                                                          |                             |                                       |        |                 |                       |                |            | Cerrar sesión 🗙 |
|-----------------------|--------------------------------------------------------------------------|-----------------------------|---------------------------------------|--------|-----------------|-----------------------|----------------|------------|-----------------|
|                       | <b>Junta de Andalucía</b><br>Consejería de Turismo,<br>Lultura y Deporte | Catálogo                    | Ini                                   | icio M | Marcados 📕      | <b>Q</b> Buscar y más | ② Ayuda        | Inmaculada | •               |
| Mi biblioteca         | Préstamos 3 / Renovar 1                                                  |                             |                                       |        |                 |                       |                |            |                 |
|                       | Volver                                                                   | Préstamos (3) / Renovar (1) |                                       | I      | ⊠ Recibir resgu | iardo por correo-e    | Ver renovables | (1)        |                 |
|                       | Los rebelo                                                               | les /                       |                                       |        |                 |                       |                |            |                 |
|                       | 🗂 Fech                                                                   | a de devolución: 02/01/2024 |                                       |        |                 |                       |                |            |                 |
|                       | 🕃 Renovac<br>③ Renovab                                                   | iones 0 / 1<br>le           |                                       |        |                 |                       | C Renovar 1    | ) días     |                 |
|                       | Sucursal de<br>BP de C                                                   | l préstamo<br>ádiz          | Fecha de préstamo<br>18/12/2023 15:21 |        | Sig<br>N        | gnatura<br>MAR reb    |                |            |                 |
|                       |                                                                          |                             |                                       |        |                 |                       | < Cal          | endario    |                 |